Panduan Pembukaan Tabungan Tanda Junior for Young Nyala & Pre-book OCBC Young Nyala Debit Edisi Disney & Marvel melalui OCBC mobile

Khusus Nasabah Eksisting (Lama)

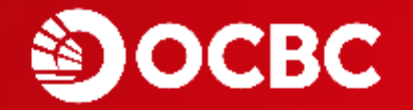

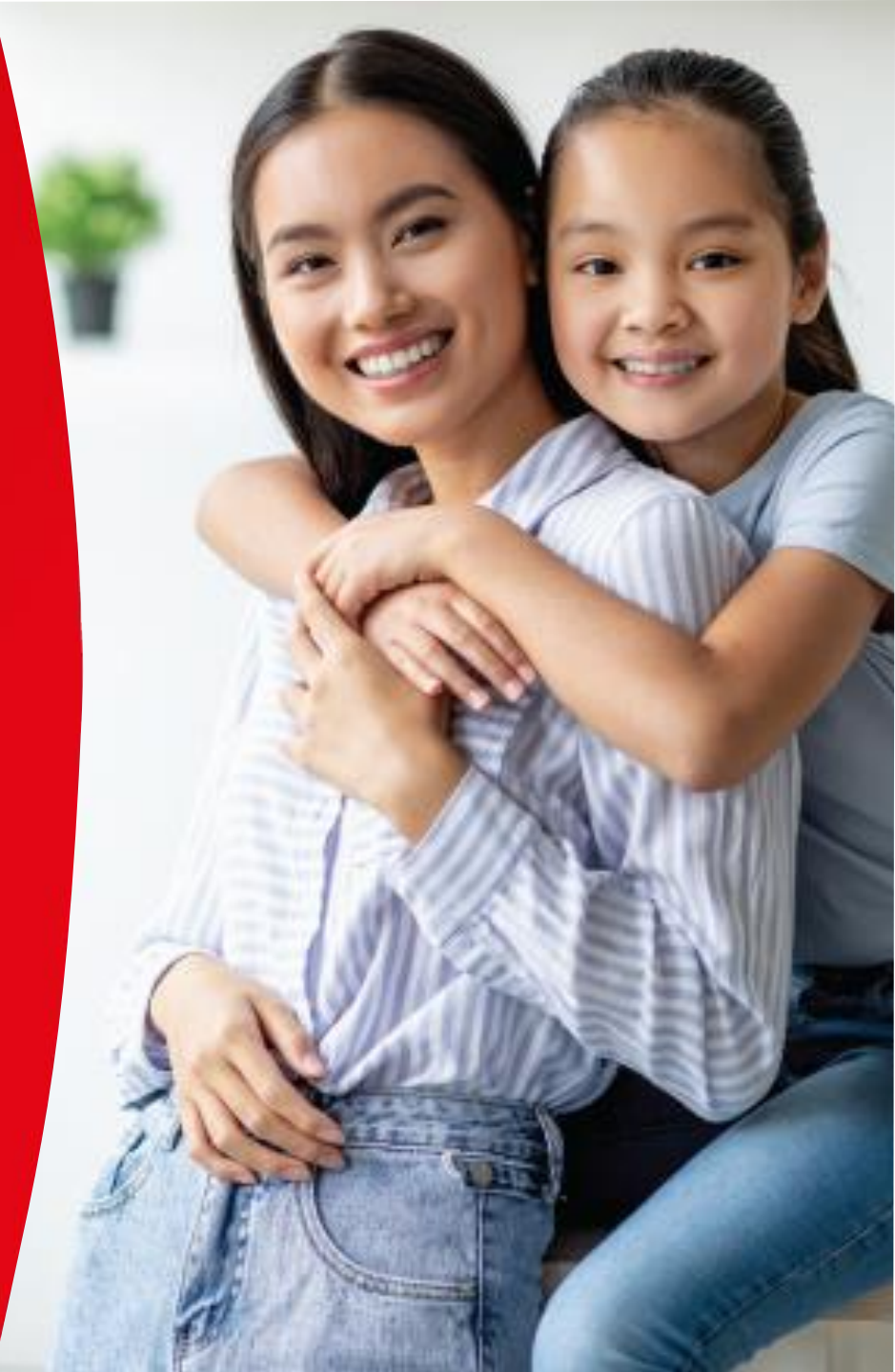

(1/4)

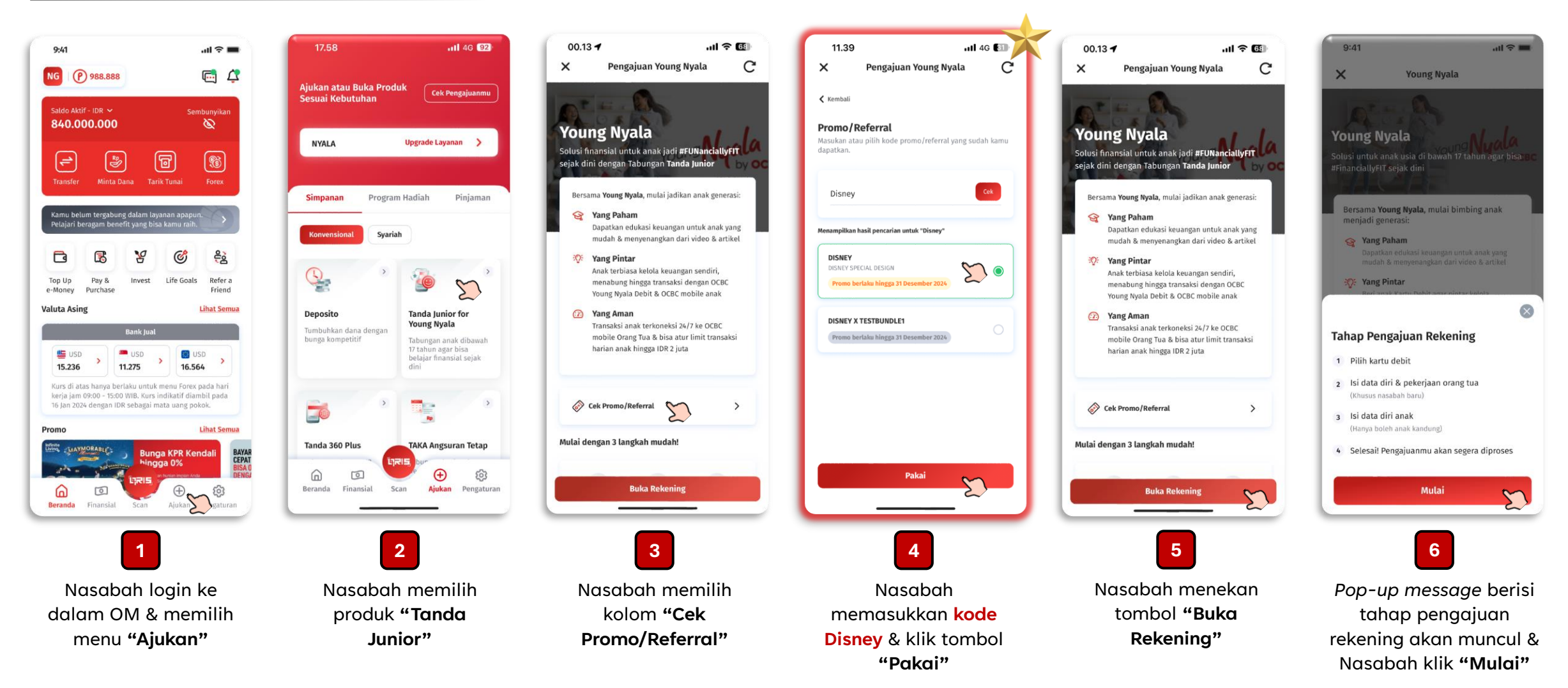

(2/4)

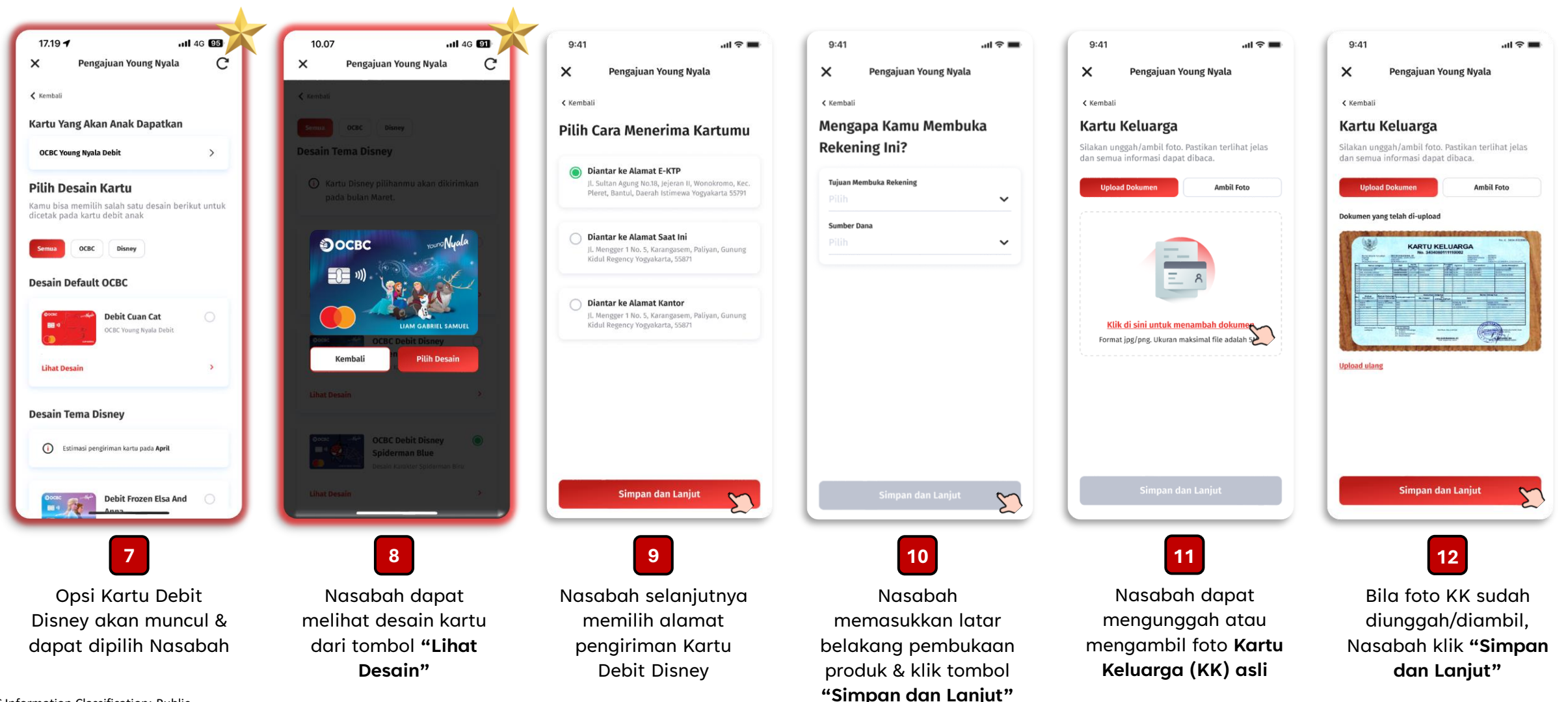

## (3/4)

| 9:41 mt ♥ ■<br>X Pengajuan Young Nyala<br>K kembaii<br>Engekapi Data Anaka<br>Mulai isi data anak sesuai dengan yang tertera di<br>Kartu Kelauaga<br>DOKUMENK KARTU NELUKARGA<br>No KA2023 jag | 9:41I 🗢 =<br>X Pengajuan Young Nyala<br>Kembali<br>Kamu Akan Terhubung ke Layanan<br>Nyala                              | 9:41 and ≈ =<br>★ Pengajuan Young Nyala<br>≮ kembali<br>Kartu Pilihanmu                                                                                                    | Kembali          Ringkasan Informasi Produk & Layanan (RIPLAY)         Sebelum mengpiukan produk & Iayanan ini, mohon untuk membaca dan menahani RIPLAY berikut.         Young Nyala - Tabungan Tanda Junior Digital         Nyala | 00.32 I                                                                                            | 15.12 .11 4G 🗹<br>X Pengajuan Young Nyala C                                                 |
|----------------------------------------------------------------------------------------------------|----------------------------------------------------------------------------------------------------|----------------------------------------------------------------------------------------------------|----------------------------------------------------------------------------------------------------|----------------------------------------------------------------------------------------------------|---------------------------------------------------------------------------------------------|
| DATA PRIBACI ANAX<br>Nemor Identikas Anak<br>1106214906210001<br>Nama Anak                                                                                                    | Nyala<br>Solusi perbankan digital untuk kebutuhan<br>transaksi sehari-hari, tumbuhkan uang, dan<br>jadi #FinanciallyFit | Kartu Debit<br>The Princesses<br>Alamat Pengiriman Kartu 😰 🔨                                                                                                    | R f 3 R f<br>R G 3 R G                                                                                                    | S&K Umum ^                                                                                         | <b>Mohon Menunggu</b><br>Terima kasih telah mengisi data pengajuan produki                  |
| Cole Palmer<br>Tempat Lahir<br>Jakarta<br>Tanggal Lahir<br>O6/05/2014<br>Nama Ibu Kandung Anak<br>Janet Palmer<br>Jeris Katamin<br>Laki-Laki  Perempuan  Status Anak<br>Kandung  Lainnya       | Keuntungan Nyala                                                                                                    | Alamat Pengiriman Alamat Domisili<br>Informasi Anak 🖄 🔨<br>Foto Kartu Keluarga KK-2023.jpg<br>Nomor Identitas Anak 1106214906210001<br>Nama Anak Cole Palmer<br>Tempat Lahir Jakarta<br>Tanggal Lahir 06/05/2014<br>Nama Ibu Kandung Anak Janet Palmer<br>Jenis Kelamin Laki-laki<br>Status Anak Anak Kandung | R f B R f<br>R G B R G<br>a a A A A<br>R G B R G                                                                                                    | San Sudah Hombara & Monorthiui                                                                     | Saat ini kami sedang mempersiapkan data kamu.<br>Mohon untuk tidak keluar dari halaman ini. |
| Simpan dan Lanjut 🔊                                                                                                    | 14<br>La<br>Muncul laman<br>penawaran Nyala* &<br>klik <b>"Konfirmasi dan</b><br>Lanjut"                                | 15<br>Nasabah me-review<br>data yang diinput &<br>klik <b>"Simpan dan</b><br>Lanjut"                                                                                                    | 16<br>Lasabah menyetujui<br>dokumen RIPLAY<br>digital* & klik "Saya<br>Sudah Membaca &<br>Menyetujui"                                                                                                    | 17<br>Nasabah menyetujui<br>dokumen S&K digital*<br>& klik "Saya Sudah<br>Membaca &<br>Menyetujui" | 18<br>Pengajuan dari<br>Nasabah diproses oleh<br>sistem Bank                                |

\*Laman penawaran, RIPLAY, serta S&K Nyala hanya muncul bagi Nasabah yang belum memiliki layanan/proposisi apapun

(4/4)

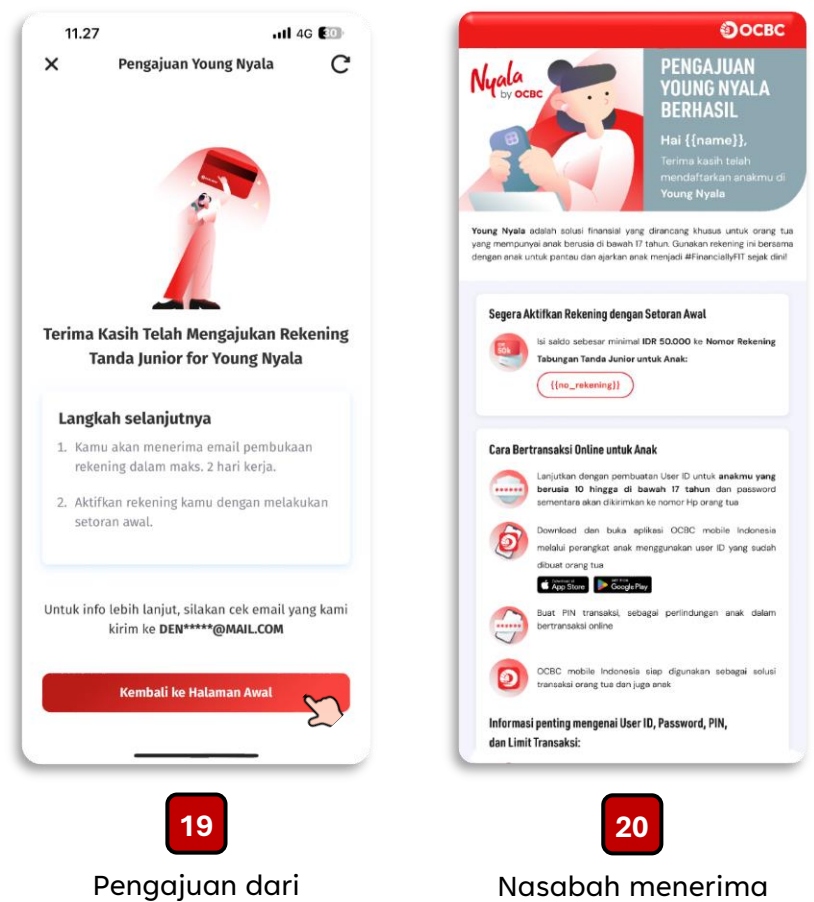

Pengajuan dari Nasabah berhasil diproses oleh sistem Bank

welcome email dari Bank setelah pembukaan produk disetujui